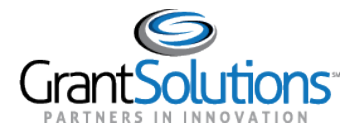

## **Notes Tab**

To view Grant Project notes, click the Notes tab.

| Details | History | Reports | Amendments | Notes |  |
|---------|---------|---------|------------|-------|--|
|         |         |         |            |       |  |

Figure 1: Grant Details screen with Notes tab

1. The **Notes** tab opens. Features within this tab are currently unavailable. A "Coming Soon" message appears in the middle of the tab.

Note: For some Non-Discretionary only users, the Reports tab will display a "Coming Soon" message. No other actions are available, so the users will not see an option to return to the Classic view.

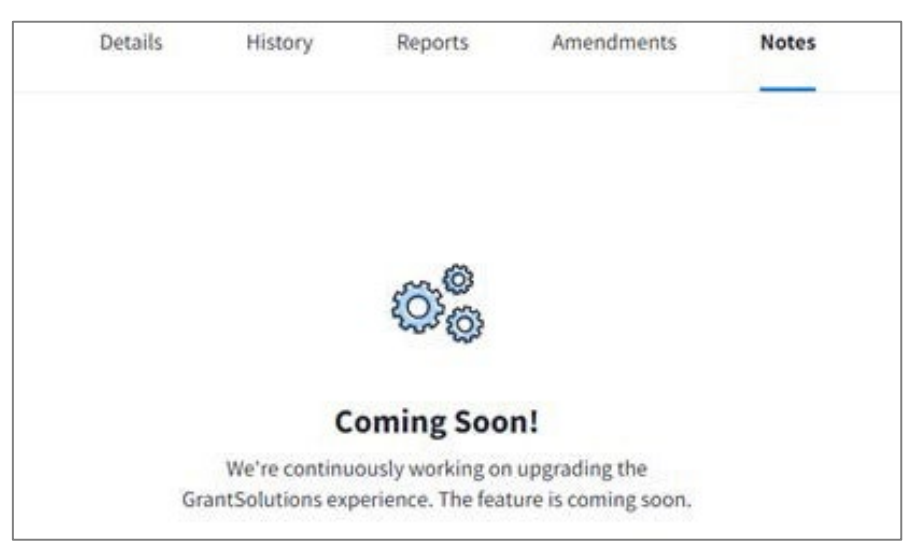

Figure 2: Notes tab with Coming Soon message

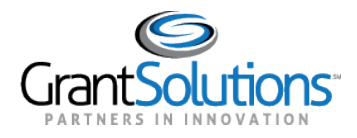

2. If you have the ability to access Grant Notes, you may click on the **View Grant Notes** button below the "Coming Soon" message.

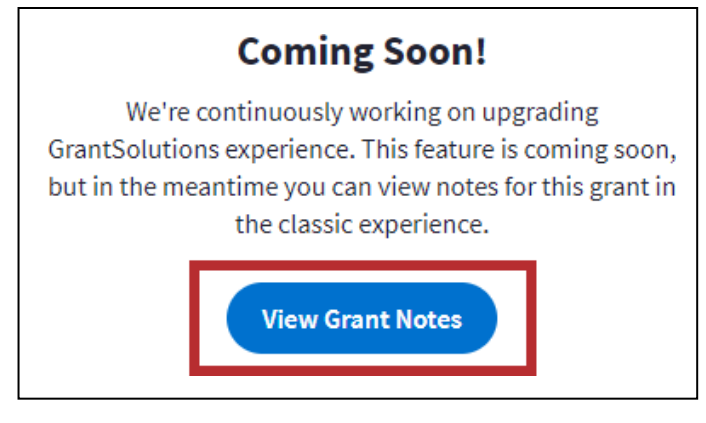

Figure 3: Notes tab with View Grant Notes button

3. Users are routed to the Grant Notes screen in the GrantSolutions GMM.

| Grant Notes            |              |
|------------------------|--------------|
| Grant Number           |              |
| Grantee Name           |              |
| Project Start Date     | 10/01/2015   |
| Project End Date       | 09/30/2017   |
| Grant Note Create Date | From To V    |
| Grant Note Type        |              |
| Grant Note Category    | All <b>v</b> |
| Author                 | -All- V      |
| Subject                |              |
| Hide Automatic Notes   | 8            |
|                        | Add Search   |
| fotal 0 notes          |              |
|                        | No Records   |
|                        | Add Cancel   |
|                        |              |

Figure 4: Grant Notes screen

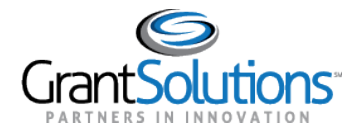

4. To add a new note, scroll down towards the bottom of the window and click the **Add** button.

| Grant Number           | 1Z0CMS331365            |   |
|------------------------|-------------------------|---|
| Grantee Name           | The CoE Training Center |   |
| Project Start Date     | 09/02/2014              |   |
| Project End Date       | 09/01/2016              |   |
| Grant Note Create Date | From To                 | - |
| Grant Note Type        | All <b>-</b>            |   |
| Grant Note Category    | All <b>•</b>            |   |
| Author                 | All 💌                   |   |
| Subject                |                         |   |
| Hide Automatic Notes   |                         |   |
|                        | Add                     |   |

Figure 5: Grant Notes screen with Add button

- 5. The "Grant Note-Add" screen displays. Enter information in the required fields (indicated by a red asterisks).
  - a. Subject: Enter the subject of the note. Conform to any naming conventions
  - b. Note Type: Correspondence is the only option and is automatically selected
  - c. Category Type: Select from the pre-set list of categories
  - d. Notes: Enter the note text (limit of 2000 characters)
  - e. Note Attachments (Optional): Attach one or more files by entering a file description and uploading desired attachments

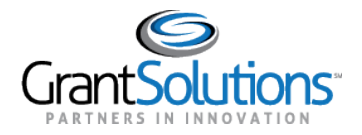

## 6. When done, click the Submit button.

| Grant Notes - Add                                                                                                    |                                                                                                   |                      |         |
|----------------------------------------------------------------------------------------------------|---------------------------------------------------------------------------------------------------|----------------------|---------|
| Author<br>Subject <b>*</b><br>Note Type <b>*</b><br>Category Type <b>*</b><br>Notes <b>*</b><br>(Limit to 2000 characters) | Anna Lisa Mahari grantee<br>Training Note<br>© Correspondence<br>Other •<br>Please see attachment |                      |         |
| Note Attachments<br>Author<br>Description<br>File to Upload:                                                               | Anna-Lisa Walters-grantee Choose File No file chosen Upload                                       |                      |         |
| Description<br>Training Note<br>* Status updates every 10 seconds                                                          | Source Attachments<br>Budget.docx                                                                 | Status<br>SUCCESSFUL | Actions |

Figure 6: Grant Notes Add screen with Submit button

7. The "Grant Notes" screen reappears. Once a note is submitted, it is available for viewing in the GrantSolutions GMM.

When the automatically generated email notification is sent to the assigned Principal Investigator/Program Director and Grantee Authorizing Official, the Grant Note is not contained in the body of the email. The user must log into the GrantSolutions GMM to view the Grant Note.

**Update:** The ability to modify or delete notes is no longer available to grantees. Only the grantor agency can **Edit** or **Delete** the note.

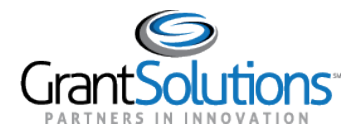

## 8. Click the **Cancel** button to close the window and return to the "My Grants List" screen.

| Add     Search       Total 1 notes     1 |          |                 |   |                               |                                      |              |                          |            |        |   |
|------------------------------------------|----------|-----------------|---|-------------------------------|--------------------------------------|--------------|--------------------------|------------|--------|---|
| Subject                                  | Category | Grant Note Type | Ø | Author                        | Date                                 | Support Year | Application Number       | Bulk Notes | Action | 1 |
| Training<br>Note                         | Other    | Correspondence  | Ø | Anna-Lisa Walters-<br>grantee | 11/13/2015 09:26 (GMT<br>-04:56) EST | 1            | FO2015000369<br>90FO0012 | No         |        |   |
|                                          | Add      |                 |   |                               |                                      |              |                          |            |        |   |

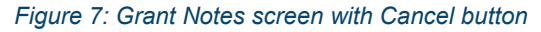